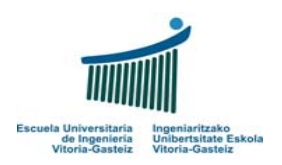

Fundamentos de Informática 2005-2006 Laboratorio 3: Primer programa Visual Basic

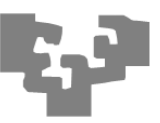

Vamos a crear un programa que tenga un botón que le llamaremos "Mi primer programa".

| 📩 Proyecto1 - Microsoft Visual Basic [diseño] - [Proyecto1 - Form1 (Form)] |       |       |                |               |         |                 |                    |                   |                |           |           |        |                                |                                 |         |
|----------------------------------------------------------------------------|-------|-------|----------------|---------------|---------|-----------------|--------------------|-------------------|----------------|-----------|-----------|--------|--------------------------------|---------------------------------|---------|
| <b>.</b>                                                                   | Arc   | hivo: | <u>E</u> dició | n <u>V</u> er | Proyect | <u>E</u> ormato | <u>D</u> epuración | Ejecu <u>t</u> ar | ⊆onsulta       | Dijagrama | Herramier | ntas ( | Complementos                   | Ve <u>n</u> tana Ay <u>u</u> da | _ 8 ×   |
|                                                                            | ¥•    | - 🍾   | • 10           | È             | 🔛 🐰     | Þ E             | M 🗠 🗠              | • • I             | i 🗉 🔕          | i 🗊 名     | 볼 🛠 🖥     | ta     | 0, 0                           | ⊒ <sup>[2]</sup> 4800 × 3600    |         |
|                                                                            |       | ×     | P              |               |         |                 |                    |                   |                | 1         |           | Pr     | opiedades -                    | Form1                           | ×       |
| 6                                                                          | iener | al    | 5              | Form          | 1       |                 |                    |                   |                |           |           | Fo     | orm1 Form                      |                                 | •       |
| N                                                                          | :     | 2     |                |               |         |                 |                    |                   |                |           |           | A      | Alfabética Por                 | categorías                      |         |
| A                                                                          | . F   | abl   |                | ::::          | :::::   |                 |                    |                   | :::::          |           |           | ()     | Nombre)                        | Form1                           | ^       |
|                                                                            |       |       |                |               |         |                 |                    |                   |                |           |           | A      | Appearance                     | 1 - 3D                          |         |
|                                                                            |       |       | I E E          |               |         | Mi primer       | programa           |                   |                |           |           | A      | AutoRedraw                     | False                           |         |
|                                                                            |       | ~     | <b>H</b> erri  | ::::          | ::      | in pliner       | programa           |                   | 11111 <b>-</b> |           |           | В      | lackColor                      |                                 | ×       |
| M                                                                          |       | •     |                |               |         |                 |                    |                   |                |           |           | В      | forderStyle                    | 2 - Sizable                     |         |
| F                                                                          |       |       |                |               |         |                 |                    |                   |                |           |           | C C    | Laption                        | Form1                           | _       |
| E                                                                          | EE    | -     |                |               |         |                 |                    |                   |                |           |           | 9      | IlipControls                   | True                            |         |
| Я                                                                          | ы     | ≜     |                | ::::          |         |                 |                    |                   | 11111          |           |           | C      | IontrolBox                     | True                            |         |
|                                                                            | _     | ≥     |                | ::::          |         |                 |                    |                   | 11111          |           |           | D      | )rawMode                       | 13 - Copy Pen                   | ~       |
| Č                                                                          | 3 0   | -     |                | ::::          |         |                 |                    |                   | 11111          |           |           | - E    | •                              | 14 4 4 4                        |         |
|                                                                            | ۰,    | _     |                | ::::          |         |                 |                    |                   | 11111          |           |           | Ca     | aption                         |                                 |         |
|                                                                            |       |       | þ.             |               |         |                 |                    |                   |                |           |           | De     | evuelve o estal                | blece el texto mostrad          | o en la |
| é                                                                          | p -   | _     |                |               |         |                 |                    |                   |                |           |           | ba     | arra de título de<br>1 objeto. | e un objeto o bajo el ic        | ono de  |
|                                                                            | -     | 161   |                |               |         |                 |                    |                   |                |           |           |        |                                |                                 |         |
|                                                                            | U F   |       |                |               |         |                 |                    |                   |                |           |           |        |                                |                                 |         |
| 0                                                                          |       |       |                |               |         |                 |                    |                   |                |           |           |        |                                |                                 |         |

Haciendo "doble clic" en el botón introduciremos el siguiente código:

| 🗞 Proyecto1 - Microsoft Visual Basic [diseño] - [Form1 (Código]] |                                                                   |                       |                               |                             |  |  |  |  |
|------------------------------------------------------------------|-------------------------------------------------------------------|-----------------------|-------------------------------|-----------------------------|--|--|--|--|
| 💭 <u>A</u> rchivo                                                | Edición Ver Proyecto Eormato Depuración Ejecutar Consulta Diagram | na <u>H</u> erramient | as Complementos V             | /entana Ayuda 💶 🗗 🗙         |  |  |  |  |
| 😼 - 🏷 - 🖀 😂 🖶 🙏 🖻 💼 🦛 🗢 🖙 🕞 🔳 😻 😭 🔁 🍯 🛠 Lín 4, Col 20            |                                                                   |                       |                               |                             |  |  |  |  |
| ×                                                                | Command1 Click                                                    | •                     | Propiedades - Fo              | rm1 🗙                       |  |  |  |  |
| General                                                          |                                                                   |                       | Form1 Form                    | •                           |  |  |  |  |
|                                                                  | Dim Nombre As String                                              | -                     | Alfabética Por ca             | ategorías                   |  |  |  |  |
| A                                                                | Nombre = InputBox("Introduce tu nombre")                          |                       | (Nombre)                      | Form1                       |  |  |  |  |
| A                                                                | MsgBox ("Hola " & Nombre)                                         |                       | Appearance                    | 1 - 3D                      |  |  |  |  |
| ו                                                                | End Sub                                                           |                       | AutoRedraw                    | False                       |  |  |  |  |
|                                                                  |                                                                   |                       | BackColor                     | 8H800000F&                  |  |  |  |  |
| •                                                                |                                                                   |                       | BorderStyle                   | 2 - Sizable                 |  |  |  |  |
|                                                                  |                                                                   |                       | Caption                       | Form1                       |  |  |  |  |
|                                                                  |                                                                   |                       | ClipControls                  | True                        |  |  |  |  |
| এম 🚽                                                             |                                                                   |                       | ControlBox                    | True                        |  |  |  |  |
|                                                                  |                                                                   |                       | DrawMode                      | 13 - Copy Pen 🗸 🗸           |  |  |  |  |
| Ø                                                                |                                                                   |                       | <u></u>                       |                             |  |  |  |  |
|                                                                  |                                                                   |                       | Caption<br>Devuelve o estable | ce el texto mostrado en la  |  |  |  |  |
| R 🔨                                                              |                                                                   |                       | un objeto.                    | in objeco o bajo en cono de |  |  |  |  |
|                                                                  |                                                                   |                       |                               |                             |  |  |  |  |
| OLE                                                              |                                                                   |                       |                               |                             |  |  |  |  |

1 de 5

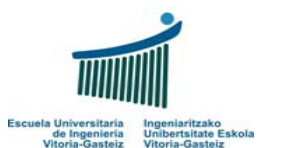

Fundamentos de Informática 2005-2006 Laboratorio 3: Primer programa Visual Basic

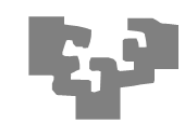

1.- Declarar una variable donde almacenar el nombre:

Dim Nombre As String

2.- Pedir mediante un InputBox que introduzcamos nuestro nombre:

Nombre = InputBox("Introduce tu nombre")

| Proyecto1           |          |
|---------------------|----------|
| Introduce tu nombre | Aceptar  |
|                     | Cancelar |
|                     |          |
| Mª Carmen           |          |

3.-Mostrar en un MsgBox un mensaje de saludo: "Hola xxx", donde xxx es el nombre previamente introducido.

MsgBox ("Hola " & Nombre)

| P | royecto1 🗙     |  |
|---|----------------|--|
|   | Hola Mª Carmen |  |
|   | Aceptar        |  |
|   |                |  |

Para crear el primer programa sigue los siguientes pasos:

- 1. Inicio  $\rightarrow$  Programas  $\rightarrow$  Microsoft Visual Basic 6.0  $\rightarrow$  Microsoft Visual Basic 6.0
- 2. Selecciona "Exe estándar"  $\rightarrow$  Pulsar abrir

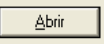

- 3. Ver  $\rightarrow$  Cuadro de Herramientas (en la parte de abajo, si no está seleccionado)
- 4. Elegir (hacer clic) del Cuadro de Herramientas el botón 💷 y dibujarlo en el formulario.

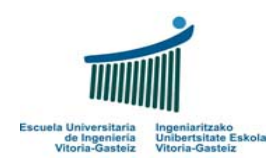

Fundamentos de Informática 2005-2006 Laboratorio 3: Primer programa Visual Basic

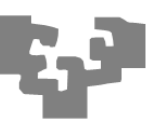

- 5. En el panel de propiedades aparecerán las propiedades del botón. Vamos a modificar las siguientes:
  - a. Name: Nombre del botón en el código (le llamaremos "Laboratorio3")
  - b. Caption: "Laboratorio 3"
- 6. Doble clic en el botón para incluir el código, que se indica arriba:

Private Sub Laboratorio3\_Click()

Dim Nombre As String Nombre = InputBox ("Introduce tu nombre") MsgBox ("Hola " & nombre)

## End Sub

- 7. Para ejecutar: F5, o pulsar  $\rightarrow$ , o en el menú (Ejecutar  $\rightarrow$  Iniciar)
- 8. Para Guardar:
  - a. Minimizar el programa Visual Basic
  - b. Ir a al Escritorio  $\rightarrow$  Seleccionar "Mi PC"  $\rightarrow$  D:
  - c. Crear una carpeta con vuestro nombre, p. ej. Tom-Jerry
  - d. Ir a la carpeta creada  $\rightarrow$  Crear una carpeta lab03
  - e. Maximizar el programa Visual Basic
  - f. Elegir Archivo -> Guardar Proyecto
    - i. Ir a "Mi PC"  $\rightarrow$  D:  $\rightarrow$  Tom-Jerry  $\rightarrow$  lab03
    - ii. Nombre del formulario: lab03 (.frm)
    - iii. Nombre del proyecto: lab03 (.vbp)
    - iv. Puedes borrar los archivos innecesarios (.vbw)
- 9. Las posteriores veces que modifiques algo sólo hay hacer: Archivo  $\rightarrow$  Guardar.
- 10. Antes de ir a casa: Copiaremos en el explorador los ficheros, el contenido de la carpeta: "Mi PC" → D: → Tom-Jerry → lab03 en A:
- 11. Y nos llevaremos el disquete.
- 12. Ya hemos terminado y guardado nuestro primero programa.

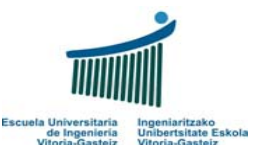

Fundamentos de Informática 2005-2006 Laboratorio 3: Primer programa Visual Basic

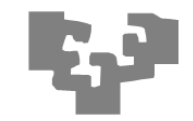

**Resuelve los siguientes ejercicios** (todos los que programes puedes ponerlos en un único programa, bajo un botón distinto cada uno):

- 1. **Diseña** en papel el diagrama de flujo para leer **dos números** enteros y calcular su **suma**.
- 2. **Diseña** y **programa** el diagrama de flujo para calcular el **volumen** (V) y el **área** (A) de una **esfera**. Declara  $\pi$  como un real constante que valga 3.14159265358979.

 $V = 4\pi r^3/3$   $A = 4\pi r^2$ 

 Diseña y programa el diagrama de flujo para leer un número entero y mostrar los cinco números siguientes (salto de línea: concatenar vbCrLf).

|       |                                          | Serie 5 🛛 🔀                                |
|-------|------------------------------------------|--------------------------------------------|
|       | Serie 5 🛛 🔀                              | Número: 245                                |
| Serie | Introduce un número Aceptar Cancelar 245 | 246<br>247<br>248<br>249<br>250<br>Aceptar |

4. **Diseña** el diagrama de flujo para **convertir** la temperatura de grados **Celsius** a grados **Fahrenheit**.

 $^{\circ}C = 5/9(^{\circ}F-32)$ 

- 5. Diseña el diagrama de flujo para leer dos números enteros y calcular su media.
- 6. Diseña el diagrama de flujo para leer tres números enteros y calcular su media.
- 7. Diseña el diagrama de flujo para leer dos números enteros e intercambiar sus valores.

X = 23, Y = 45 X = 45, Y = 23

8. Diseña el diagrama de flujo para leer tres números enteros e intercambiar sus valores.

A = 23, B = 45, C = 67 A = 45, B = 67, C = 23

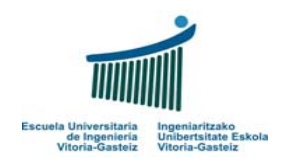

Fundamentos de Informática 2005-2006 Laboratorio 3: Primer programa Visual Basic

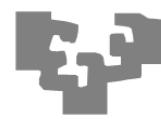

9. Diseña un diagrama de flujo para leer una cantidad en segundos y nos muestre por pantalla las horas, minutos y segundos correspondientes. Ejemplo: Si introducimos 4005 nos mostrará "1 horas 6 minutos 45 segundos".